# Excel SQL在工资数据统计和汇总中的应用

#### 王新平

(郑州升达经贸管理学院资讯管理系,郑州 451191)

【摘要】企业财务人员在处理工资汇总等问题时,如果单独使用Excel统计汇总功能会非常烦琐并且容易出错。 本文结合实例,将Excel SQL和Excel统计汇总功能如数据透视表等结合起来,快速准确处理了工资汇总、先筛选后 汇总等问题。其最大的优点是,当数据源改变时只需点击刷新按钮即可得到重新计算的结果,非常准确和方便。

【关键词】Excel SQL; 工资; 汇总; 统计

一、引言

财务人员在工资核算工作中经常需要对工资数据进 行筛选和汇总。当数据来自不同的工作簿,并且数据经常 修改或添加时,直接使用 Excel 汇总功能比如数据透视表 时,工作量很大。这时如果结合Excel SQL语句则能大大 减轻财务人员工作量。因此,本文提出了Excel环境下使 用SQL语句对工资数据进行筛选和汇总,可以极大地提 高财务人员的工作效率。

Excel 的 SQL 功能在 Excel 功能区获取外部数据组 中。使用 Excel SQL 功能时, Excel 通过 OLE DB 接口获取 外部数据源,同时可以在数据源连接属性定义选项的命 令框中输入SQL语句,然后Excel会执行SQL语句并返回 结果。Excel可以获取的外部数据源格式很丰富,包括 Excel文件格式、Access文件格式等。因为大部分财务人员 对Excel SQL语句不太了解,下面结合实例详细介绍Excel SQL在企业工资数据统计和汇总中的具体应用。

二、Excel SQL在企业工资数据统计和汇总中的具体 应用实例

某企业于年底时进行工资汇总,该企业每月的工资 数据都保存在独立的Excel工作簿中,数据格式如表1。

| 表 1  | ۱ í | と业毎リ     | 目的工      | 资数携      | <b>酵样式</b> |          |          | 单位:元  |
|------|-----|----------|----------|----------|------------|----------|----------|-------|
| 工号   | 姓名  | 岗位<br>工资 | 工龄<br>工资 | 副食<br>补贴 | 交通<br>补贴   | 住房<br>补贴 | 水电<br>补贴 | 总工资   |
| 1001 | 罗月  | 1 800    | 251      | 100      | 200        | 300      | 54       | 2 705 |
| 1002 | 王香香 | 1 801    | 252      | 101      | 201        | 301      | 57       | 2 713 |
| 1003 | 孙月  | 1 802    | 253      | 102      | 202        | 302      | 60       | 2 721 |
| 1004 | 周龙  | 1 803    | 254      | 103      | 203        | 303      | 63       | 2 729 |
| 1005 | 刘杰  | 1 804    | 255      | 104      | 204        | 304      | 66       | 2 737 |
| :    | :   | :        | :        | :        | ÷          | :        | :        | :     |

财务人员一般会先将十二个月的数据通过复制粘贴 集中到一张 Excel 工作表上, 然后使用数据透视表等功能

进行汇总分析。但是,这个问题的难点在于每月的报表有 时可能需要多次添加数据、修改数据等。这时财务人员就 需要多次进行重复操作,不仅麻烦并且容易出错。

此类问题的彻底解决需要使用 Excel 的 SQL 语句。步 骤如下:

1. 新建一个名为科目汇总的工作簿。然后点击 Excel 2010数据洗项卡中获取外部数据组中的现有连接,然后 出现现有连接对话框,如图1。

| 现有连接   |                                   |         | ?×     |
|--------|-----------------------------------|---------|--------|
| 显示(5): | 所有连接                              | *       |        |
| 选择连接   | (c):                              |         |        |
| 此工作得   | 中的连接<br>〈未找到任何连接〉                 |         |        |
| 网络的篮   | 握文件<br>〈未找 <b>到任何连接</b> 〉         |         |        |
|        | 的连接文件<br>MSN MoneyCentral<br>[空白] | 股票行储    |        |
| 5      | NoneyCentral<br>(空白)              | 投资者汇率   |        |
| 6      | ISB MoneyCentral<br>(空白)          | 投资者主要指数 |        |
| 词宽更多   | \$ (B)]                           |         | 打开① 取消 |

#### 图 1 现有连接对话框

2. 点击现有连接对话框中左下角的"浏览更多"按 钮,打开存放数据的文件夹。选择名为"一月"的工作簿, 点击打开按钮,如图2。

3. 选中一月,点击确定按钮,如图3。

4. 在出现的导入数据对话框中数据导入方式选择数 据透视表,如图4。

5. 点击属性按钮,在定义选项卡上命令文本中输入 以下SQL语句,然后点击确定。

select \* from [F:\论文发表\财会月刊\工资数据\一

2015.01 · 119 · 🗆

#### □财会月刊·全国优秀经济期刊

|                 | 1.0 |   |                   |   |                                  |      |             | Sec. 2.1                             | 1222             |      |                |  |  |                  |
|-----------------|-----|---|-------------------|---|----------------------------------|------|-------------|--------------------------------------|------------------|------|----------------|--|--|------------------|
| 组织 * 桃雄文件       | ₹   |   |                   |   |                                  |      |             | 3== •                                | <u></u>          | e    |                |  |  |                  |
| <b>圖 图片</b>     | *   |   | 名称                | ^ |                                  | 传改   | 日期          | 类型                                   |                  |      |                |  |  |                  |
| 🗟 文档            |     |   | 图八月               |   |                                  | 2014 | 4/6/6 15:41 | Microsoft Offic                      |                  | lice |                |  |  |                  |
| 🔒 迅雷下载          |     |   | 刨二月               |   |                                  | 2014 | 4/6/6 15:41 | Micro                                | soft Off         | ice  |                |  |  |                  |
| ● 音乐            |     |   | 圈九月               |   |                                  | 2014 | 4/6/6 15:41 | Micro                                | soft Off         | ice  |                |  |  |                  |
|                 |     |   | 圈六月               |   | 2014/6/6 15:41                   |      |             | Microsoft Office                     |                  |      |                |  |  |                  |
|                 | in. |   | 圈七月               |   |                                  | 201  | 4/6/6 15:41 | Micro                                | soft Off         | fice |                |  |  |                  |
| BT +110005      | 18  |   | 刨三月               |   |                                  | 2014 | 4/6/6 15:41 | Micro                                | soft Off         | fice |                |  |  |                  |
| 🏭 本3888世 (C:)   | 100 |   | 图 十二月             |   | 2014/6/6 15:41<br>2014/6/6 15:41 |      |             | Microsoft Office<br>Microsoft Office |                  | lice |                |  |  |                  |
| 😑 software (D:) |     |   | 图 +月              |   |                                  |      |             |                                      |                  | fice |                |  |  |                  |
| 🕞 照片和视频 (E:)    |     | 1 | 11                |   |                                  |      |             |                                      | 副+月              |      | 2014/6/6 15:41 |  |  | Microsoft Office |
| □ I作文件 (F;)     | U.  |   | 國四月               |   |                                  | 2014 | 4/6/6 15:41 | Micro                                | soft Off         | fice |                |  |  |                  |
| 🕞 本地磁盘 (H:)     |     |   | 副五月               |   | 2014/6/6 15:41<br>2014/6/6 15:41 |      |             |                                      | Microsoft Office |      |                |  |  |                  |
| G SOFTWARE (I:) | 3   |   | 刨一月               |   |                                  |      |             |                                      | Microsoft Office |      |                |  |  |                  |
| - MEDIA (E)     |     | * | 6                 |   |                                  |      |             |                                      |                  | ٠    |                |  |  |                  |
|                 |     | 1 | 新建源(S)            |   |                                  |      |             |                                      |                  |      |                |  |  |                  |
|                 |     | 3 | Stranger (Spring) |   |                                  |      |             |                                      |                  |      |                |  |  |                  |
|                 |     |   | and Frenzy        |   |                                  | -    |             |                                      |                  | -    |                |  |  |                  |

图2 选取数据源对话框

| 择表格    |         |          |         |     |          |         |    |       | 8  | ×  |
|--------|---------|----------|---------|-----|----------|---------|----|-------|----|----|
| 名称     | 说明      | 修改时间     |         |     | 创建时间     |         |    | 类型    |    |    |
| 工资数据\$ |         | 6/6/2014 | 3:41:04 | PN  | 6/6/2014 | 3:41:04 | PM | TABLE |    |    |
| Ⅲ汇总\$  | ·       | 6/6/2014 | 3:41:04 | PĦ  | 6/6/2014 | 3:41:04 | PM | TABLE |    |    |
|        |         |          |         | 101 |          |         |    |       |    |    |
| •      | 1000100 | 1117-17  |         |     |          |         |    |       |    |    |
| 数据首行包: | 含列标     | 题(B)     |         |     |          |         | 确定 |       | 取消 | ĥ. |

## 图 3 选择表格话框

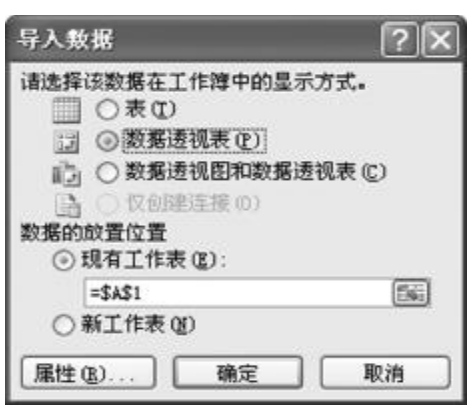

## 图 4 导入数据话框

月.xls].[工资数据\$]

UNION ALL

select \* from [F:\论文发表\财会月刊\工资数据\二

月.xls].[工资数据\$] UNION ALL select \* from [F:\论文 发表\财会月刊\工资数据\ 三月.xls].[工资数据\$] UNION ALL select \* from [F:\论文 发表\财会月刊\工资数据\ 四月.xls].[工资数据\$] UNION ALL select \* from [F:\论文

发表\财会月刊\工资数据\ 五月.xls].[工资数据\$]

# UNION ALL

**select** \* **from** [**F**:\论文 发表\财会月刊\工资数据\ 六月.**xls**].[工资数据**S**]

#### UNION ALL

**select** \* **from** [**F**:\论文 发表\财会月刊\工资数据\ 七月.**xls**].[工资数据**\$**]

#### UNION ALL

**select** \* **from** [**F**:\论文发表\财会月刊 \工资数据\八月**.xls**].[工资数据\$]

#### UNION ALL

**select** \* **from** [**F**:\论文发表\财会月刊 \工资数据\九月.**xls**].[工资数据\$]

## UNION ALL

**select** \* **from** [**F**:\论文发表\财会月刊 \工资数据\十月.**xls**].[工资数据\$]

## UNION ALL

**select** \* **from** [**F**:\论文发表\财会月刊 \工资数据\十一月.**xls**].[工资数据\$]

## UNION ALL

**select** \* **from** [**F**:\论文发表\财会月刊\工资数据\十 二月.**xls**].[工资数据**\$**]

连接属性话框如图5所示。

6. 在数据透视表中,将单位字段拖动到行标签,将工 号字段和姓名字段拖动到列标签,将岗位工资字段、工龄 工资字段、副食补贴字段、交通补贴字段、住房补贴字段、 水电补贴字段和总工资字段拖动到Σ数值中,汇总结果 如表2所示。

如果源数据改变,单击数据选项卡中的刷新即可得 到重新计算的数据,非常方便。

使用 Excel SQL语句还可以先进行筛选,然后汇总。 例如分别筛选出第一季度每月工资总额的前3名然后汇

 $\Box \cdot 120 \cdot 2015.01$ 

#### 全国中文核心期刊・财会月刊□

| <b>差接属性</b>             | -9-                                                                                                    | -2  |
|-------------------------|----------------------------------------------------------------------------------------------------|-----|
| 査接名称 00): ──<br>説明 00): | 月 工资数据4                                                                                                    |     |
| 使用状况 ④ 📑                | <b>主义</b> ①]                                                                                                    |     |
| 连接类型:                   | Excel 文件                                                                                                    |     |
| 连接文件(E):                | P:\论文发表\财会月刊\工资数据\一 浏览(@)                                                                                                    |     |
|                         | □ 始终使用连接文件(4)                                                                                                    |     |
| 连接字符串(S):               | Provider=Wicrosoft.ACE.OLEDB.12.0:User<br>ID=Admin.Data Source=F.\论文发表\财会月刊<br>\工资数据\一月.xls:Mode=Share Deny<br>Write:Extended Properties="MDR=TES:":Jet | *   |
|                         | 保存密码(6)                                                                                                    |     |
| 命令类型(C):                | SQL                                                                                                    | •   |
| 命令文本 (4):               | select * from [F:\论文发表\财会月刊\工资数<br>摺\一月.xls].[工资数据\$]<br>UNION ALL<br>select * from [F:\论文发表\财会月刊\工资数                                                   | • • |
| Excel Services          | [验证设置 (U)]                                                                                                    |     |
| [编辑查询 (8)               | 参数(P) 导出连接文件 (D)                                                                                                    |     |

图 5 连接属性话框

| 表:   | 2   |              | 会计科          | 目表汇总表        |              |              |              | 单位:元        |
|------|-----|--------------|--------------|--------------|--------------|--------------|--------------|-------------|
| 工号   | 姓名  | 求和项:<br>岗位工资 | 求和项:<br>工龄工资 | 求和项:<br>副食补贴 | 求和项:<br>交通补贴 | 求和项:<br>住房补贴 | 求和项:<br>水电补贴 | 求和项:<br>总工资 |
| 1001 | 罗月  | 21 600       | 3 012        | 1 200        | 2 400        | 3 600        | 648          | 32 460      |
| 1002 | 王香香 | 21 612       | 3 024        | 1 212        | 2 412        | 3 612        | 684          | 32 556      |
| 1003 | 孙月  | 21 624       | 3 036        | 1 224        | 2 424        | 3 624        | 720          | 32 652      |
| 1004 | 周龙  | 21 636       | 3 048        | 1 236        | 2 436        | 3 636        | 756          | 32 748      |
| 1005 | 刘杰  | 21 648       | 3 060        | 1 248        | 2 448        | 3 648        | 792          | 32 844      |
| :    | :   | :            | :            | :            | •            | :            | :            | :           |
| 总计   |     | 325 260      | 46 440       | 19 260       | 37 260       | 55 260       | 13 500       | 496 980     |

| 表:   | 3  | 筛选后的第一季度每月总工资前三名汇总表 |              |              |              |              |              |             |
|------|----|---------------------|--------------|--------------|--------------|--------------|--------------|-------------|
| 工号   | 姓名 | 求和项:<br>岗位工资        | 求和项:<br>工龄工资 | 求和项:<br>副食补贴 | 求和项:<br>交通补贴 | 求和项:<br>住房补贴 | 求和项:<br>水电补贴 | 求和项:<br>总工资 |
| 1013 | 李四 | 7 248               | 1 052        | 448          | 848          | 1 248        | 360          | 11 204      |
| 1014 | 王五 | 7 252               | 1 056        | 452          | 852          | 1 252        | 372          | 11 236      |
| 1015 | 周六 | 7 256               | 1 060        | 456          | 856          | 1 256        | 384          | 11 268      |
| 总计   |    | 21 756              | 3 168        | 1 356        | 2 556        | 3 756        | 1 116        | 33 708      |

总的SQL语句如下:

**select top 3** [工资数据\$].工号,[工资数据\$].姓名, [工资数据\$].岗位工资,[工资数据\$].工龄工资,[工资数 据\$].副食补贴,[工资数据\$].交通补贴,[工资数据\$].住 房补贴,[工资数据\$].水电补贴,[工资数据\$].总工资

**from** [**F**:\论文发表\财会月刊\工资数据\一月.**xk**]. [工资数据\$] **ORDER BY** [工资数据\$].总工资

#### DESC

#### UNION ALL

(select top 3 [工资数据\$].工号,[工资数据\$].姓名, [工资数据\$].岗位工资,[工资数据\$].工龄工资,[工资数 据\$].副食补贴,[工资数据\$].交通补贴,[工资数据\$].住 房补贴,[工资数据\$].水电补贴,[工资数据\$].总工资

**from** [**F**:\论文发表\财会月刊\工资数据\二月.**xk**]. [工资数据\$] ORDER BY [工资数据\$].总工资

DESC)

# UNION ALL

(select top 3 [工资数据\$].工号,[工资数据\$].姓名, [工资数据\$].岗位工资,[工资数据\$].工龄工资,[工资数 据\$].副食补贴,[工资数据\$].交通补贴,[工资数据\$].住 房补贴,[工资数据\$].水电补贴,[工资数据\$].总工资

**from** [**F**:\论文发表\财会月刊\工资数据\三月.**xb**]. [工资数据\$] **ORDER BY** [工资数据\$].总工资

# DESC)

# UNION ALL

(**select top 3**[工资数据\$].工号,[工资数据\$].姓名, [工资数据\$].岗位工资,[工资数据\$].工龄工资,[工资数

> 据\$].副食补贴,[工资数据\$].交 通补贴,[工资数据\$].住房补贴, [工资数据\$].水电补贴,[工资数 据\$].总工资

> **from** [**F**:\论文发表\财会月 刊\工资数据\四月.**xls**].[工资数 据\$] **ORDER BY** [工资数据\$]. 总工资

#### DESC)

执行 SQL 语句后的工资数 据汇总结果如表 3 所示。

#### 三、小结

从本文实例可以看出,使用 Excel SQL语句可以极大地提高 企业财务人员对工资数据进行统 计和汇总的工作效率。将 Excel SQL与 Excel 的数据分析功能如 数据透视表功能结合起来,可以 使财务人员快捷、灵活、准确地处

理工资数据,避免单独使用 Excel 操作时的繁琐和容易出 错等问题。

#### 主要参考文献

陈国栋.运用 Excel SQL 语句处理大量会计数据[J]. 财会月刊,2014(16).

林盘生.Excel 2010 SQL完全应用[M].北京:电子工 业出版社,2011.

杨瑞雨.浅析利用 Excel + SQL Server 实现企业信息管理[J].数字技术与应用,2011(11).

2015.01 · 121 · 🗆